## Pyramid

Construct Pyramids under a given Cube and prove that volume of a pyramid is 1/3 the volume of cube.

Solution

- 1. Open a new GeoGebra window
- 2. Switch to Perspectives  $\rightarrow$  3D Graphing
- 3. Add Graphics view to the workspace
- 4. Active the Graphics and create a slider **rotation** running from  $0^0$  to  $90^0$  with increment  $1^0$ 
  - a. Click on slider tool
  - b. Select angle
  - c. Give name as rotation
  - d. Give minimum value  $0^0$ , maximum value  $90^0$ , and increment  $1^0$
- 5. Active the Graphics and create a slider **length** running from 1 to 5 with increment 1
  - a. Click on slider tool
  - b. Select number
  - c. Give name as length
  - d. Give minimum value 1, maximum value 5, and increment 1
- 6. Using Input Box, create three points

A=(length,0,0), B=(length,length,0) and C=(0,length,0) Hint: to hide the points from Graphics view

- a. Right click on point
- b. Click on object properties
- c. Select advance tab
- d. In the location option, uncheck Graphics and Graphics 2D
- 7. Using Input Box, construct a cube as below.

cube=Cube(A,B,C)

- In the cube, show the name of the eight points A,B,C,D,E,F,G,H
- 8. Using segment tool, construct a diagonal AG
- 9. Using midpoint tool, construct the midpoint of AG
  - And hide the diagonal AG

Rename the midpoint as "center"

10. Using Input Box, construct a pyramid

Pyr1=Pyramid(A, E, F, B, center)

- 11. Using Input Box, construct a line ax1=Line(A, B)
- 12. Using Input Box, construct a transformation Rot1=Rotate(Pyr1, rotation, ax1) Hide Pyr1
- 13. Using Input Box, construct a pyramid Pyr2=Pyramid(B,C,G,F, center)
- 14. Using Input Box, construct a line ax2=Line(B,C)
- 15. Using Input Box, construct a transformation Rot2=Rotate(Pyr2, rotation, ax2) Hide Pyr2
- 16. Using Input Box, construct a pyramid Pyr3=Pyramid(C,D,H,G, center)
- 17. Using Input Box, construct a line ax3=Line(C,D)
- 18. Using Input Box, construct a transformation Rot3=Rotate(Pyr3, rotation, ax3) Hide Pyr3

- 19. Using Input Box, construct a pyramid Pyr4=Pyramid(D,A,E,H, center) 20. Using Input Box, construct a line ax4=Line(D,A) 21. Using Input Box, construct a transformation Rot4=Rotate(Pyr4, rotation, ax4) Hide Pyr4 22. Using Input Box, construct a pyramid Pyr5=Pyramid(E, F, G, H, center) 23. Using Input Box, construct a line ax5=Line(E,F) 24. Using Input Box, construct a point E'=Rotate(E,rotation,ax1) 25. Using Input Box, construct a vector translate=Vector(E,E') 26. Using Input Box, construct a transformation Rot5=Translate(Rotate(Pyr5, rotation, ax5),translate) Hide Pyr5 27. Using Input Box, construct a pyramid Pyr6=Pyramid(A,B,C,D, center)
- 28. Now, design the layouts as much as interactive with text and color features